豊川信用金庫

## 法人インターネットバンキングにおける

## ワンタイムパスワード認証の取扱開始について

平素より格別のお引き立てを賜り、厚く御礼申し上げます。

当金庫「法人インターネットバンキング」において、ワンタイムパスワード認証サービスの 取扱いを開始いたします。

記

セキュリティ向上のため、導入をご検討いただきますようお願い申し上げます。

1. 取扱開始日

2020年2月3日(月)

- ワンタイムパスワードとは ワンタイムパスワードは、利用時に都度変更される1度限りのパスワードです。ワンタ イムパスワードは、ワンタイムパスワード生成機(以下、「トークン」といいます。)に表 示されます。
- 3. 対象となる取引
  - 資金移動取引

※収納サービスや資金移動予約取消を含みます。

・ファイル伝送取引(総合・給与・賞与振込、口座振替)

4. ワンタイムパスワード概要

(1) トークンの取得

| 項目   | ソフトウェアトークン                 | ハードウェアトークン                  |
|------|----------------------------|-----------------------------|
| 入手方法 | スマートフォン端末にアプリをダウンロ         | 当金庫お取引店にて申込書をお渡しいた          |
|      | ードしてください。                  | <u>します。</u> 必要な個数をお申し出ください。 |
|      | ・iOS の場合:App Store         | 届出を受領後、郵送にてハードウェアト          |
|      | ・Android の場合 : Google Play | ークンを送付いたします。                |
|      | アプリ名                       |                             |
|      | しんきん(法人)ワンタイムパスワード         |                             |
| 利用料金 | 月額利用料金 : 無料                | 発行手数料 : 1,000円/個            |
|      |                            | 月額利用料金 : 無料                 |
| 追加費用 | なし                         | ①故障、不具合による交換                |
|      |                            | : 1,000円/個                  |
|      |                            | ②紛失時の再発行手数料                 |
|      |                            | : 1,000円/個                  |

※ハードウェアトークンの発行手数料は、別途消費税がかかります。

(2) トークンの利用単位

お客様の運用に合わせて以下のような利用単位にすることができます。

- ・1つのトークンを全利用者で共有して利用する。
- ・1つのトークンを複数の利用者で共有して利用する。
- ・1つのトークンを1利用者に割り当てて利用する。
- 5. トークンの表示等について
  - (1) ハードウェアトークン

(前面)【パスワード表示】

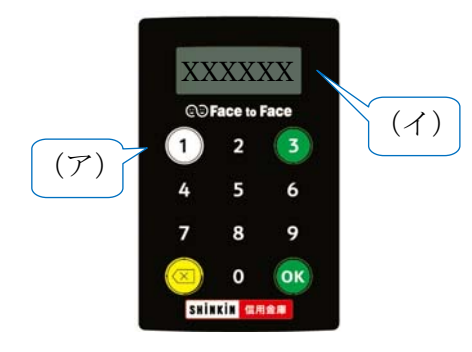

- (ア) ①ボタンを押すとパスワードが表示されます。
- (イ) 表示されたワンタイムパスワードをインターネット バンキングのパスワード入力欄に入力します。
  - ※30 秒経過すると、表示されているパスワードが切り替わります。

※60秒経過するか、×ボタンを押すと表示が消えます。

(背面)【シリアル番号】

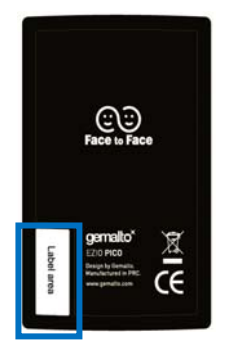

「シリアル番号」は、トークン裏面の左下に印字されている、 「SKTH~」で始まる12桁の英数字です。

(2) ソフトウェアトークン

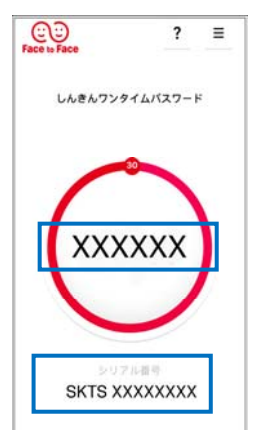

【ワンタイムパスワード】 画面中央部に表示されている、6桁の数字です。

【シリアル番号】 画面下部に表示されている、「SKTS~」で始まる 12桁の英数字です。

- 6. ワンタイムパスワードの登録方法
- (1) 事前準備

ハードウェアトークンもしくはソフトウェアトークンを準備してください。

- (2) 管理者が行う作業
  - イ.管理者メニュー「ご契約先管理情報変更 → 利用者情報登録/変更」をクリックします。

| 🧧デモ信用金庫 法人インターネットバンキング – Internet Explorer                                                                      |                                                                   |
|----------------------------------------------------------------------------------------------------|-------------------------------------------------------------------|
| おしたので、 たん は の は ん は の に な い な い な い な い な い な い な い な い な い な                                                   | 、様向けインターネット<br>でるお問合せは、デモ信<br>くりまでお気軽に<br>No<br>Demo Shinkin Bank |
|                                                                                                    |                                                                   |
| □利用者情報豆鉢/変更 □ 契約口座情報変更 □ ファイル広送契約情報変更/参照 □ こ契約元級度額変更                                                            | □ 新心于政科マスク豆鉢/ 変更/ 参照                                              |
| ■ ご契約先情報照会 □ ご契約先ステータス表示                                                                                        | 2003/05/17 15:30:00                                               |
| ご契約先ステータス                                                                                                    |                                                                   |
|                                                                                                    |                                                                   |
| 11回ロクオフ日時 2003年05月15日15時52分00秒                                                                                  |                                                                   |
|                                                                                                    |                                                                   |
| 前回のこ利用 2003年05月17日13時00分00秒 信金 一郎<br>2回前のご利用 2003年05月17日14時20分00秒 信金 一郎                                         |                                                                   |
| 3回前のこ利用2003年05月15日15時52分00秒管理者                                                                                  |                                                                   |
| EXTURE tarowssyouji.co.jp<br>利用者のご使用状況                                                                          |                                                                   |
| 利用者ID     ログオン日時     前回ログオン日時     ステータス       abiakiniabina     0002年05月17日15時00公00秒 2002年05月17日14時20公00秒 ログオンロ | 1                                                                 |
| shinkinhanako年月日時分秒 2003年04月25日18時16分14秒 未使用                                                                    | -                                                                 |
| ワンタイムバスワード認証利用登録情報<br>登録なし                                                                                      |                                                                   |
| セキュリティ向上のため、管理者を変更する場合は、併せて次の登録内容も変更すること<br>おちかり、ます                                                             | <i>を</i>                                                          |
| ・ご契約先暗証番号<br>・ご契約先暗証番号                                                                                          |                                                                   |
| ・ご契約先Eメールアドレス                                                                                                   |                                                                   |
|                                                                                                    |                                                                   |
| メニューよりお取引さをお選びくたさい。                                                                                             | ~                                                                 |
|                                                                                                    | 🔍 100% 👻 🎢                                                        |

ロ.利用者情報選択画面の利用形態設定をクリックします。

| €デモ信用金庫 法人インターネットバンキング – Internet Explorer                                                                                                    |             | JN   |
|----------------------------------------------------------------------------------------------------|-------------|------|
| まん様向け インターネットバンキングサービス Internet Banking Service for the Company                                                                                                    | in Bank     |      |
| ■ご契約先認証情報変更 ■ご契約先管理情報変更 ■ご契約先情報照会 ログオフ                                                                                                    | II Dalik    |      |
| □利用者情報登録/変更 □ 契約口座情報変更 □ ファイル伝送契約情報変更/参照 □ ご契約先限度額変更 □ 振込手数料マスタ登録/変更                                                                                                    | /参照         |      |
| ご契約先管理情報変更         1利用者情報登録/変更         2003/05/17                                                                                                    | 15:35:00    | ^    |
| <ul> <li>利用者情報選択</li> <li>ワンタイムバスワード認証を利用開始する場合は、</li> <li>列用形態設定</li> <li>を押してください。</li> <li>9999年99月99日を過ぎますと、ワンタイムバスワードが必要となる取引がご利用いただけなくなります。</li> <li>利用形態設定</li> </ul> |             |      |
| 新規登録する場合は、 新規登録 を押して下さい。<br>変更する場合は、利用者情報選択後に目的のボタンを押して下さい。                                                                                                    |             | ~    |
|                                                                                                    | ><br>• 100% | • // |

- ハ.ワンタイムパスワードの利用形態を選択し、次へをクリックします。
  - ⇒「全ての利用者が異なるトークンを利用する」を選択した場合、ニ.へ
  - ⇒「全ての利用者が同じトークンを利用する」を選択した場合、ホ.へ

| CFモ信用金庫 法人インターネットパンキング - Internet Explorer 2                                                                                        |                                                                                                    |  |  |  |  |
|----------------------------------------------------------------------------------------------------|----------------------------------------------------------------------------------------------------|--|--|--|--|
| Shinkin Go jp/demo/<br>法人様向け インターネットバンキングサー<br>Internet Banking Service for the Company                                             | -ビス<br>デモ信用金庫法人様向けインターネット<br>バンキングに関するお問合せは、デモ信<br>用金庫ヘルプデスクまでお気軽に<br>お問合せください。<br>Demo Shinkin Bank |  |  |  |  |
| ■ご契約先認証情報変更 ■ご契約先管理情報変更 ■ ご契約先情報照会                                                                                                  | <u>0 / # 7</u>                                                                                       |  |  |  |  |
| □ 利用者情報登録/変更 □ 契約口座情報変更 □ ファイル伝送契約情報変更/                                                                                             | 参照 📑 ご契約先限度額変更 📑 振込手数料マスタ登録/変更/参照                                                                    |  |  |  |  |
| ■ご契約先管理情報変更<br>□利用者情報登録/変更<br>ワンタイムバスワード利用形態設定                                                                                      | 2002/05/17 15:35:00                                                                                  |  |  |  |  |
| ワンタイムバスワード認証の利用形態の変更を行います。<br>利用形態を選択してから、 <u>こへ</u> を押してください。<br>なお、利用形態を変更した場合、トークンの利用登録が解除されますのでご注意ください。<br>●全ての利用者が異なるトークンを利用する |                                                                                                    |  |  |  |  |
| <ul> <li>○全ての利用者が同じトーケンを利用する</li> <li>次へ キャンセル</li> </ul>                                                                           | リンタイムパスリードの登録方法を選択します。<br>「全ての利用者が異なるトークンを利用する」を<br>選択すると、利用者ごとにトークンの登録ができ<br>ます。                    |  |  |  |  |
|                                                                                                    | 「全ての利用者が同じトークンを利用する」を<br>選択すると、全利用者に対し一台のトークンを<br>登録できます。                                            |  |  |  |  |

 ニ.利用者登録情報で、トークンを登録する利用者の「選択」欄にチェックを入れ、登録 トークン情報とご契約先確認暗証番号を入力し、OKをクリックします。
 ⇒「ワンタイムパスワード利用登録画面」が表示され、トークンの登録が完了します。
 利用者が資金移動時の資金移動確認画面でワンタイムパスワードの入力が必要に なります。((3)を参照)

| €デモ信用金庫 法人インターネットバンキング - Internet Explorer                                                                                                    |                                                                                               |
|----------------------------------------------------------------------------------------------------|-----------------------------------------------------------------------------------------------|
| Shinkin Co.jp/demo/<br>法人様向け インターネットバンキングサービス<br>Internet Banking Service for the Company                                                                                                    | デモ信用金庫法人様向けインターネット<br>バンキングに関するお問合せは、デモ信<br>用金庫ヘルブデスクまでお気軽に<br>お問合せください。<br>Demo Shinkin Bank |
| こ契約先認証情報変更   こ契約先管理情報変更   ご契約先管理情報変更   ご契約先情報照会   ログオフ   利用者情報登録/変更   到約口座情報変更   ファイル伝送契約情報変更/参照   ご契                                                                                                    | 約先限度額変更 🔲 振込手数料マスタ登録/変更/参照                                                                    |
| ■ご契約先管理情報変更<br>ロンタイムパスワード利用登録/変更                                                                                                    | 2002/05/17 15:35:00                                                                           |
| ご利用を開始するワンタイムバスワードの利用登録を行います。<br>トーケンID、ワンタイムバスワードとご契約先確認暗証番号を入力してから、<br>利用形態 全ての利用者が異なるトークンを使用する<br>利用登録情報<br><u>選択 利用者名 現在のトークンID</u><br>〇 利用者1 -<br>〇 利用者2 -<br>〇 利用者3 -<br>※複数の利用者に同一のトークンを登録することができます。 | トークンを登録する利用者の「選択」<br>欄にチェックを入れます。<br>※「全ての利用者が同じトークンを利用す<br>る」を選択した場合は、利用登録情報は<br>表示されません。    |
| トークンID<br>ワンタイムバスワード<br>Symantec<br>Validation &                                                                                                    | 登録するトークンの「トークン I D」<br>とトークンの画面に表示される「ワン<br>タイムパスワード」を入力します。                                  |
| ID Protection 利用登録を行うには、ご契約先確認暗証番号の認証が必要です。 ご契約先確認暗証番号を入力してから <u>ok</u> を押してください。 ご契約先確認暗証番号 OK F+ンセル                                                                                                    |                                                                                               |

ホ.登録トークン情報とご契約先確認暗証番号を入力し、OKをクリックします。
 ⇒「ワンタイムパスワード利用登録画面」が表示され、トークンの登録が完了します。
 利用者が資金移動時の資金移動確認画面でワンタイムパスワードの入力が必要になります。((3)を参照)

| Cデモ信用金庫 法人インターネットパンキング - Internet Explorer<br>注人様向け インターネットバンキングサービス<br>Internet Banking Service for the Company<br>Demo Shinkin                                                                         | <b>_□×</b><br>Bank |
|----------------------------------------------------------------------------------------------------|--------------------|
| こ契約先認証償報要要   こ契約先管理償報要要   こ契約先情報監要   日 ダオ フ   日 刻用者情報登録/変更   日 契約口座情報変更   日 ファイル伝送契約情報変更/参照   日 ご契約先限度額変更   日 振込手数料マスタ登録/変更/                                                                             | 8 RG               |
| ご契約先管理情報変更     1利用者情報登録/変更     2002/05/17     15:35:00       ワンタイムパスワード利用登録                                                                                                    | ^                  |
| ご利用を開始するワンタイムバスワードの利用登録を行います。<br>トークンID、ワンタイムバスワードとご契約先確認暗証番号を入し力てから、 OK を押してください。<br>利用形態 全ての利用者が同じトークンを利用する                                                                                            |                    |
| 1000000000011         登録トークン情報         トークンID         ワンタイムバスワード         Symantec         Symantec         Symantec         Symantec         Symantec         Symantec         Symantec         Symantec | と<br>イ             |
| NProtection 利用登録を行うには、ご契約先確認暗証番号の認証が必要です。 契約法人確認暗証番号を入力してから OK を押してください。 ご契約先確認暗証番号                                                                                                    |                    |
|                                                                                                    | ~                  |

(3)利用者画面の変更

管理者がトークンの登録を行うと、資金移動確認画面等は以下のとおり変更されます。

|                                                                                                    | 미×  |
|----------------------------------------------------------------------------------------------------|-----|
| 法人績向け、インターネットバンキングサービス<br>Internet Banking Service for the Company<br>Demo Shinkin Bank<br>Service for the Company<br>Demo Shinkin Bank                                                               |     |
| オンライン取引         ファイル伝送         収納サービス         利用者情報範囲         利用者情報範囲         ログオフ                 残高照会               入出金明細照会               武会移動               」資金移動               」資金移動先口座情報(都度指定)編集 |     |
| ■オンライン取引 □ 資金移動 2002/05/21 15:31:50<br>資金移動確認                                                                                                    | ) ^ |
| ■ を押しますと以下の資金移動取引が行われます。よろしければワンタイムバスワードを入力して、 ■ を押してください。 支払 元 口座                                                                                                    |     |
| 大阪大は日本     科目     口座番号     口座名義人       戸塚支店     普通     1000001     ビタチフト・ウサン                                                                                                    |     |
| 資金移動先口座       金融機関/支店名     科目     口座番号     口座名義人     種別       ひたち銀行<br>本店     普通     0019001     比タチショウジ     振込<br>都度指定                                                                               |     |
| 支払金額¥50,000EDI'情報ザッピ先方負担手数料¥210振込依頼人ピダチアドウサン資金移動金額¥49,790コメント欄伝票番号:0000001資金移動手数料¥105資金移動指定日 *2002年05月21日合計支払金額¥49,895資金移動予定日2002年05月22日                                                              |     |
| ワンタイムバスワード       ご依頼の         Symantec.<br>Validation &<br>ID Protection       利用者確認暗証番号、利用者ワンタイムパス<br>ワードに代わり、ワンタイムパスワードの入力         送信       キャンセル         UD       印刷                               | J   |

以 上